化学反応式を含む文書の編集方法

2020.4.16 ITふたば会水島講座

Word で化学反応式を作ってみましよう。この手順書は Word2013で作っています

| 重点操作        |                          |         |
|-------------|--------------------------|---------|
| ・インデントを増やす  | <ul> <li>書式のコ</li> </ul> | ピー/貼り付け |
| ・下付きで小さな文字を | を配置する                    | ・表の修正   |

1.「化学反応式を作る(ベタ打ち)」を開きます

2. ページレイアウト①(レイアウトの場合もある)→行番号②→連続番号③の順にクリックします

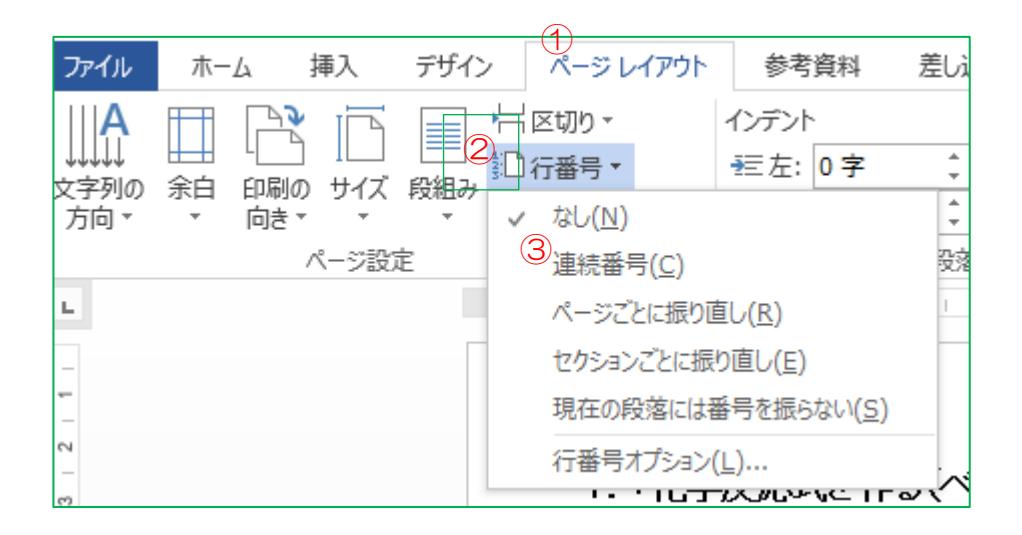

3. 1行目のタイトルをドラッグして範囲指定し、ホームタブをクリックしてフォントグループの B(太字)①、段落グループの[中央揃え]②をクリックします

| ファイル | ホーム                        | 挿入          | デザイン     | ページ レイアウト                   | 参考資料     | 差し込み文書                                     | ようしん おうちょう あんしょう おんしょう しんしょう しんしょ しんしょ | 表示                 |   |          |
|------|----------------------------|-------------|----------|-----------------------------|----------|--------------------------------------------|----------------------------------------------------------------------------------------------------|--------------------|---|----------|
| 貼り付け | み 切り取り<br>■ コピー<br>◆ 書式のコピ | ①<br>-/貼り付け | M S<br>B | Pゴシック - 12 ・ A <sup>A</sup> | A → Aa → | <ul> <li>♦ ≟ A</li> <li>▲ ▼ A 字</li> </ul> |                                                                                                    | ⁺╦╴╵╒═┲<br>┋╠╝│╩╺╵ | ☆ | 4.4<br>4 |
|      | 2222                       |             | lar I    | 2/1/1                       |          | Lai                                        |                                                                                                    | FX/Br              |   | La L     |

4. 3行目の文字をクリック→ページレイアウトタブ→インデントの左▲をクリックして2字にします

| ファイル                      | ホーム                 | 挿入          | デザイン                                                                                                    | ページ レイアウト                                        | 参考資料                        | 差し込み文書                         | 校閲       | 表示   |
|---------------------------|---------------------|-------------|----------------------------------------------------------------------------------------------------|--------------------------------------------------|-----------------------------|--------------------------------|----------|------|
| A<br>↓ ↓↓<br>文字列の<br>方向 ▼ | 計<br>余白 印刷(<br>▼ 向き | ן<br>גייד מ | ● 日本 100 - 100 - 10 | 区切り ▼<br>  ] 行番号 ▼<br>b <sup>2:</sup> ハイフネーション ▼ | インデント<br>登左: 2 후<br>登右: 0 후 | 間隔<br>2 ↓ ↓ = 前:<br>2 ↓ ↓ = 後: | 0行<br>0行 |      |
|                           |                     | ページ設        | 定                                                                                                    | 5                                                |                             | 段落                             |          | na l |

5. ホームタブをクリックし、[書式のコピー/貼り付け]をダブル クリックします

- (1)4行目の文字の先頭へカーソルを合わせると箒 になるので、クリックします
- (2) 黄色の括弧つき数字の所(5,6、8,10,13,16行)で同じ操作をします
- ファイル
   ホーム
   挿入
   デザイン

   ●

   み 切り取り

   Cent

   貼り付け

   ●

   ンピー

   B

   ●
   ●
   ●

   ンピー

   ●
   ●
   ●
   ●
- (3)[書式のコピー/貼り付け]をクリックして、解除します

 6. (1)9行目の文字をクリック→ページレイアウトタブ→インデントの左▲をクリックして4字にし ます

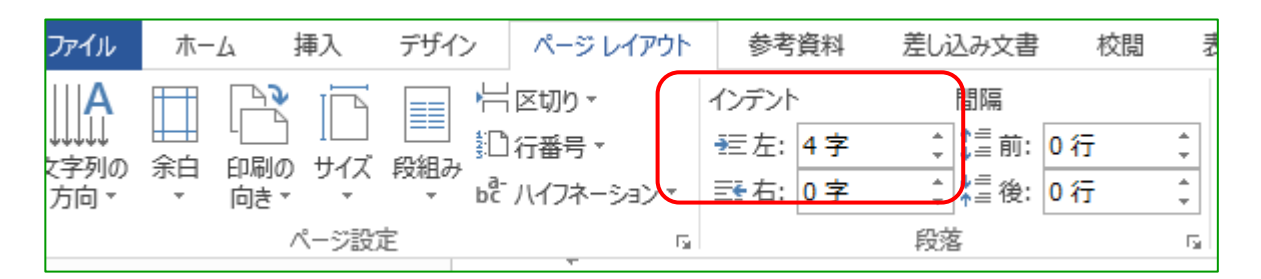

(2)ホームタブをクリックし、[書式のコピー/貼り付け]をダブルクリックします

(3)11行目の文字の先頭へカーソルを合わせると箒になるので、クリックします

(4)12行目~26行目の黄色以外のところで同じ操作をします

(5)ホームタブをクリックして、[書式のコピー/貼り付け]をクリックして解除します

7. (1)2行目をクリック→ページレイアウトタブ→間隔の前▲をクリックして0. 5行にします

| ファイル                       | ホーム                                  | 挿入                        | デザイン                 | ページ レイアウト                        | 参考資料                      | 差し込み文書                 | 校閲           | 表     |
|----------------------------|--------------------------------------|---------------------------|----------------------|----------------------------------|---------------------------|------------------------|--------------|-------|
| A<br>   ↓↓<br>(字列の<br>方向 ▼ | □□□□□□□□□□□□□□□□□□□□□□□□□□□□□□□□□□□□ | 入していた。<br>刷の サイズ<br>ほ ・ ・ | 目前<br>段組み<br>す。<br>6 | ╡区切り ▼<br>□行番号 ▼<br>を ハイフネーション ▼ | インデント<br>転左: 0字<br>話右: 0字 | 間隔<br>↓=前: 0<br>↓=後: 0 | ).5 行<br>) 行 | + + + |
|                            |                                      | ページ設                      | 定                    | Es.                              |                           | 段落                     |              | - Gal |

(2)7行目をクリックして、同じ操作をします

(3)ホームタブをクリックして、[書式のコピー/貼り付け]をクリックして解除します

## 8. 表の幅や位置を修正します

(1)表1の中をクリックし、左上角の\*をクリックする→表ツールの[レイアウト]→セルのサイズグループの[幅を揃える]の▼①をクリックして、30mmにします

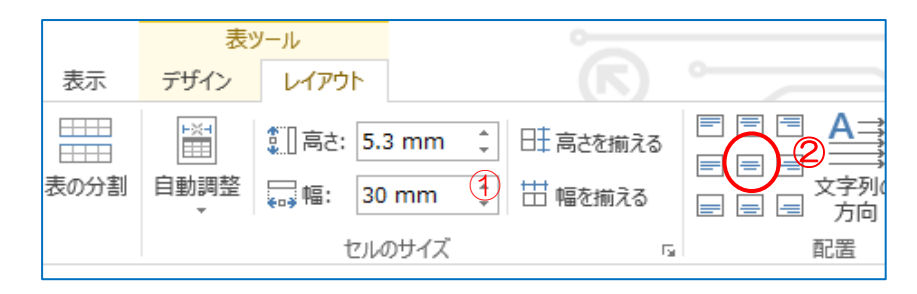

(2)配置グループの[中央揃え](図の赤丸2)をクリックします

(3)下図左のようにルーラーをクリックし両矢印を右へドラッグして、下図右のように表を移 動します

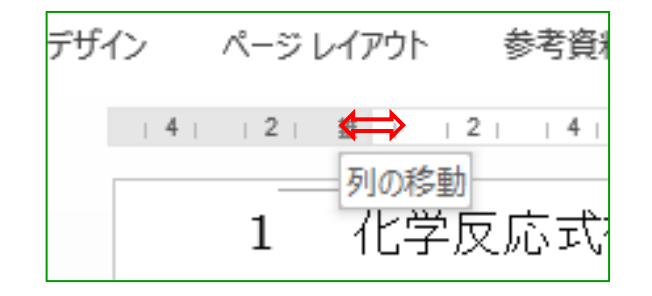

| (表1)+  |     |
|--------|-----|
| 原子↩    | 左辺。 |
| 水素(H)₽ | 2₽  |
| 酸素(0)₽ | 2₽  |

(4)表のセル内の数字が左辺と右辺で
 異なる部分①をドラッグして範囲指定す
 る→表ツールのデザインをクリックして
 [塗りつぶし]の▼②をクリックし、適当な
 うすい色をえらびクリックします

| + | ⊕(表1)→ |         |              |  |  |  |  |  |  |
|---|--------|---------|--------------|--|--|--|--|--|--|
|   | 原子↩    | 左辺┙     | 右辺↩  ↩       |  |  |  |  |  |  |
|   | 水素(H)₽ | 2.      | 20 4         |  |  |  |  |  |  |
|   | 酸素(0)⊷ | U<br>2₽ | 1 <i>-</i> + |  |  |  |  |  |  |

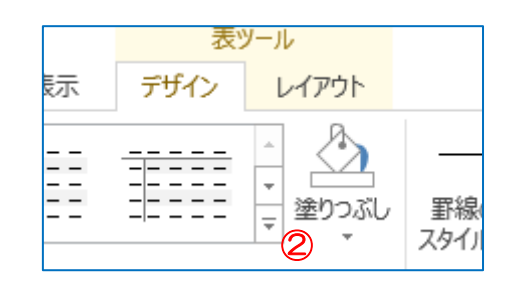

(5)表2、表3についても、同じ操作をします

9. フォントの下付きを使って、小さい数字を配置する

(1)10行目の H<mark>2</mark>O の2をドラッグして範囲指定し、ホームタブのフォントグループの図の<mark>赤</mark> 丸[下付き]をクリックします

| 7ァイル ホーム 挿入 き                                                     | デザイン ページ レイアウト                                                     | 参考資料 差し込み文書               |
|-------------------------------------------------------------------|--------------------------------------------------------------------|---------------------------|
| <ul> <li>         ・ が切り取り         ・         ・         ・</li></ul> | MSPゴシック × 12 ×<br>B I <u>U</u> × abt x <sub>2</sub> x <sup>2</sup> | A A A A → A → A → A → A → |
| クリップボード い                                                         | フォ                                                                 | 2년 🖬                      |

(2)ホームタブをクリックし、[書式のコピー/貼り付け]をダブルクリックします

- (3)H<mark>2</mark>の2の右へカーソルを置き、ドラッグします
- (4)02についても、同じような操作をします
- (5)12行以降についても、同じような操作をします
- 10. ページレイアウトタブをクリック→行番号→なしの順にクリックします

11. 「Ctrl+A」ですべてを選ぶ→ホームタブをクリックして、フォントグループの[蛍光ペンの色]の ▼(下図の①)をクリックして、[色なし]②をクリックします

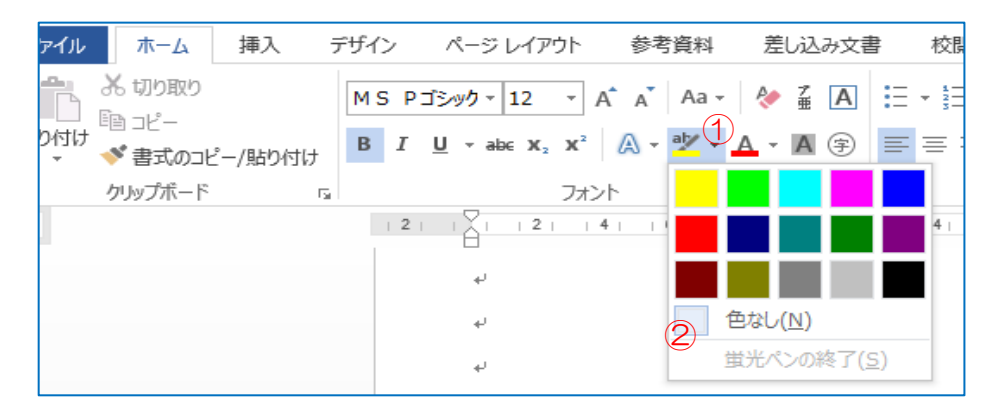

12. 残り時間で、「3. 窒素と水素が化合してアンモニアができる場合の化学反応式」を完成させてみましょう

13. ファイルタブをクリックし、名前を付けて保存を選び、適当な名前を付けて保存します

参考・・・画像の挿入について

- インターネットの検索画面で、「水の電気分解装置」と 入力して、検索します
- ② 適当なものを選び右クリックし、「名前を付けて画像を 保存」をクリックします
- ③ ベタ打ちの 8 行目の文末をクリック→挿入タブの画像を クリック→デスクトップの画像を選び、挿入をクリックします
- ④ 大きさや位置を適当に調整します

| tク! 5 |     | Y  |     |    |
|-------|-----|----|-----|----|
| ウェブ   | 画像  | 動画 | 知恵袋 | 地図 |
| 水の電   | 気分角 |    |     |    |